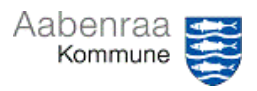

## Navigationsseddel 1.8

**Godkendelse af manuelle udbetalinger** Har du fået til opgave at godkende en manuel udbetaling? – Navigationssedlen her hjælper trin-for-trin med at godkende en manuel udbetaling.

| Fase                              | Kommentar                                                                                                    | Tast                                                                                                    |
|-----------------------------------|----------------------------------------------------------------------------------------------------|----------------------------------------------------------------------------------------------------|
| Cêdan êkres ki                    | Trule found no leg in dileton "Il de                                                                                                    |                                                                                                    |
| laget                             | taling til godkendelse tildelt til<br>mig". – Gul trekant er altid OBS.                                                                                                    | Udbetalinger til<br>godkendelse tildett<br>til mig                                                                                             |
|                                   | I det nye vindue skal dobbeltklik-<br>kes på linjen, hvorefter et nyt vin-<br>due åbnes.                                                                                                    | Id Handling<br>du har en udbetaling* •<br>Kladdebatchnummer: 201704, M Du har en udbetaling til godkendelse i fina                             |
|                                   | Nu vælges knappen " <i>linjer</i> " øverst<br>i billedet.                                                                                                    | Linjer V Kontroller                                                                                                    |
| Inden godken-<br>delse:           | I det nye vindue skal kontrolleres<br>følgende:                                                                                                    |                                                                                                    |
| Kontroller                        | <u>Udbetalingsgrundlag:</u><br>Ved at trykke på knappen <i>"doku-<br/>menthåndtering"</i> nederst i billedet<br>vises det vedhæftede bilag.<br>OBS: Er der <u>ikke</u> vedhæftet et bi-<br>lag må udbetaling ikke godken-<br>des. Kontakt afsender og bed dem<br>vedhæfte dette. |                                                                                                    |
|                                   | Betalingsmodtager/rette modtager<br>Tryk på linjen "kreditor".<br>Her skal kontrolleres de grå felter<br>i bunden af billedet og sammen-<br>holde dem med bilaget.                                                                                                    | Læselinje:<br>Kundenummer:<br>Forfaldsdato:<br>20-06-2023<br>Bankkontonummer:<br>Udligningstype:<br>Ingen<br>Kontonaum:<br>RAUSTED SLAGTER Ant |
|                                   | Kontostreng:<br>Ved at holde musen over "konto"<br>ses hvilken kontostreng der an-<br>vendes.                                                                                                    | Modkontonavn:<br>1023312010-322011500-5050522-22-1-1023310220                                                                                  |
| Fejl i kontrol                    | Er der fejl i foretaget kontroller, så                                                                                                    |                                                                                                    |
| (Dette trin kan<br>springes over) | er det vigtigt at bilaget ikke god-<br>kendes. Det er vigtigt, at der tryk-<br>kes på knappen "Luk" i nederste<br>højre hjørne.                                                                                                    | Drift_ABAOS01                                                                                                    |
|                                   | Kontakt da afsender og bed dem<br>korrigere fejl.                                                                                                    |                                                                                                    |
| Godkendelse                       | Når alt er kontrolleret, først da må<br>der trykkes på "Godkend og Luk".<br>Af Prisme fremgår du som god-<br>kender 2.                                                                                                    | Udskriv▼ Godkend og Luk                                                                                                    |